## WIRELESS MULTI-ROOM SOUNDBAR SPEAKER

User's Guide for Model ISWF776B-1519-01

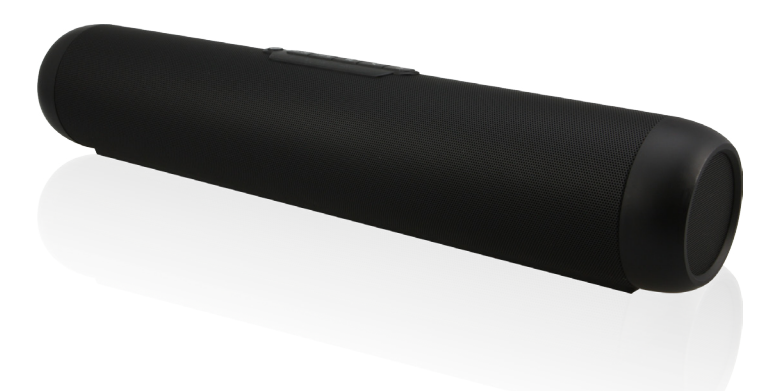

۲

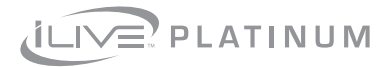

۲

۲

4/26/2016 1:27:22 PM

## Warnings & Precautions

### **FCC Warnings**

 Warning: Changes or modifications to this unit not expressly approved by the party responsible for compliance could void the user's authority to operate the equipment.

NOTE: This equipment has been tested and found to comply with the limits for a Class B digital device, pursuant to Part 15 of the FCC Rules. These limits are designed to provide reasonable protection against harmful interference in a residential installation. This equipment generates, uses, and can radiate radio frequency energy and, if not installed and used in accordance with the instructions, may cause harmful interference to radio communications. However, there is no guarantee that interference will not occur in a particular installation. If this equipment does cause harmful interference to radio or television reception, which can be determined by turning the equipment off and on, the user is encouraged to try to correct the interference by one or more of the following measures:

- · Reorient or relocate the receiving antenna.
- Increase the separation between the equipment and receiver.
- Connect the equipment into an outlet on a circuit different from that to which the receiver is connected.
- Consult the dealer or an experienced radio/TV technician for help.
- This equipment complies with FCC radiation exposure limits set forth for an uncontrolled environment. This equipment should be installed and operated with minimum distance 20cm between the radiator& your body. This transmitter must not be co-located or operating in conjunction with any other antenna or transmitter.

#### Additional Warnings

- CAUTION: TO PREVENT ELECTRIC SHOCK, MATCH WIDE BLADE OF PLUG TO WIDE SLOT, FULLY INSERT.
- Mains plug is used as disconnect device and it should remain readily operable during intended use. In order to disconnect the apparatus from the mains completely, the mains plug should be disconnected form the mains socket outlet completely.
- WARNING: To reduce the risk of fire or electric shock, do not expose this apparatus to rain, moisture, dripping, or splashing.
- WARNING: Changes or modifications to this unit not expressly approved by the party responsible for compliance could void the user's authority to operate the equipment.
- Lithium batteries, like all rechargeable batteries, are recyclable and should be recycled or disposed of according to state and local guidelines. They should never be disposed of in normal household waste, and they should never be incinerated, as they might explode. Contact your local government for disposal or recycling practices in your area.
- Battery shall not be exposed to excessive heat such as sunshine, fire or the like.
- Batteries should be recycled or disposed of as per state and local guidelines.
- WARNING: This product may contain chemicals known to the State of California to cause birth defects, or other reproductive harm (California Prop 65). Wash hands after handling.
- This product meets and complies with all Federal regulations.

•

### ۲

## Table of Contents

#### Introduction

Features\* - 5 Includes\* - 5

#### **Overview**

Top View - 6 Rear View - 6 Speaker Controls - 7 Indicators - 7 Remote - 8 Remote Batteries - 8

#### **Connecting Other Devices**

Stereo RCA Inputs (Aux In) - 9 Optical Input - 9

#### **Power & Charging**

Charging The Speaker - 10

#### Wi-Fi Control App

(

App Download - 11 Initial Setup & Connecting To Wi-Fi - 11 Alternative Wi-Fi Setup - 12 Main Screen/Now Playing - 13 Music Menu - 14 Internet Music Services - 15 My Music - 16 Setting Presets - 17 Device List - 18 Adding Speakers/Devices - 19 Multi-Room Play - 19 Multi-Channel Play With Multiple Speakers - 19

#### Troubleshooting - 21

#### **Company Information**

Contact Information - 24 International Support - 24 Warranty Information - 24

ISWF776-1519-01-IB - 042616.indd 4

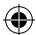

## Introduction

Make your home audio ready with our Wi-Fi speakers and easy to use app. Connect to Pandora, Spotify or other online music services with the touch of a button and play your favorite songs in any room of the house.

### **FEATURES\***

- » Multi-room/multi-speaker play
- » On-speaker play, volume, and preset controls
- » Built-in Wi-Fi & Wi-Fi Direct
- » Wi-Fi range 98.5 ft
- » Stereo RCA audio input with sub-woofer output
- » Optical audio input
- » Built-in rechargeable battery
- » Battery life 4 hours at 50% volume

#### **INCLUDES\***

- » Remote Control: requires CR2025 button cell battery (included)
- » RCA to 3.5mm audio cable
- » Wall mount hardware and instructions
- » AC/DC power adapter
- » User's Guide

\*Specifications are subject to change without prior notice.

 $( \blacklozenge )$ 

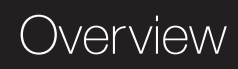

## **TOP VIEW**

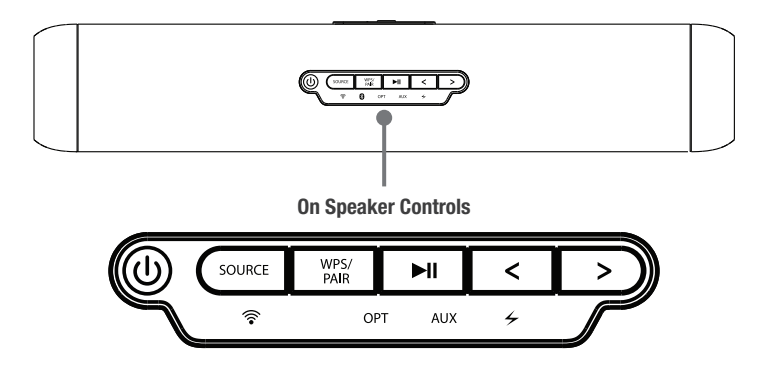

۲

**REAR VIEW** 

۲

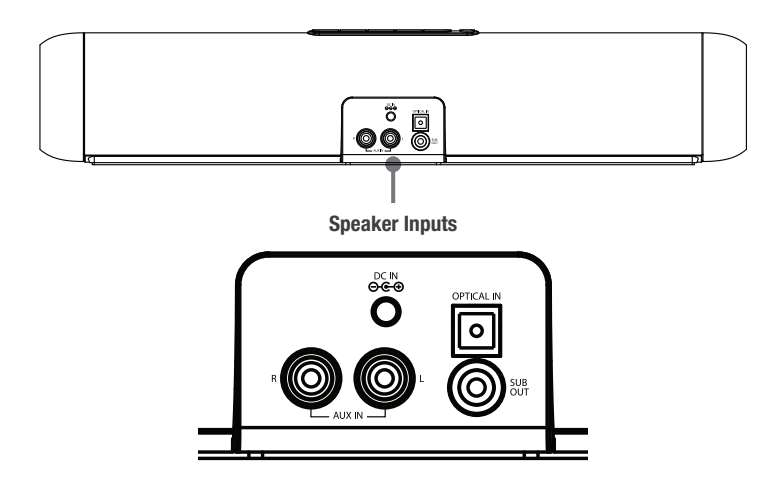

۲

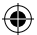

## Overview

### SPEAKER CONTROLS

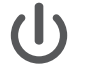

» Power Press and hold to power the speaker ON or OFF.

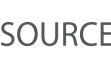

SOURCE \* Select Source Press to switch between Wi-Fi, Optical and Aux modes.

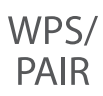

» Pair Wi-Fi Connect Press to begin searching for Wi-Fi networks while in Wi-Fi mode.

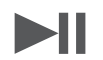

» Play/Pause A short press will pause or play audio.

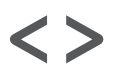

» Skip Track/Volume Press and hold to skip between tracks. Press to adjust volume

### INDICATORS

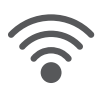

» Wi-Fi (white light) Blinking - Connecting to Wi-Fi Solid - Connected to Wi-Fi

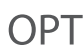

( )

- » Optical Audio Input (amber light)
- AUX » Auxiliary Audio Input (green light)

۲

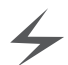

- » Battery (red light)
  - Solid Charging Off - Full charge

## Overview

### REMOTE

۲

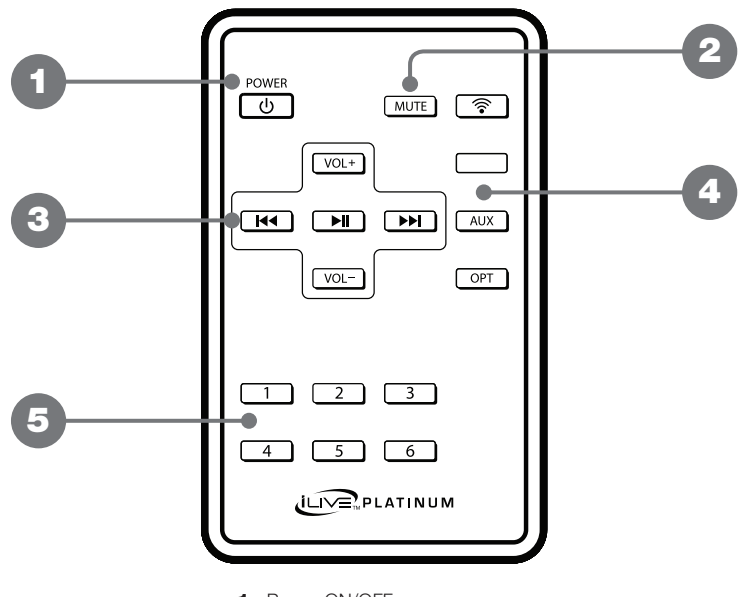

۲

- 1. Power ON/OFF
- 2. Mute
- 3. Play/Skip/Volume
- 4. Source Select: Wi-Fi/Aux/Optical
- 5. Presets 1-6

#### **REMOTE BATTERIES**

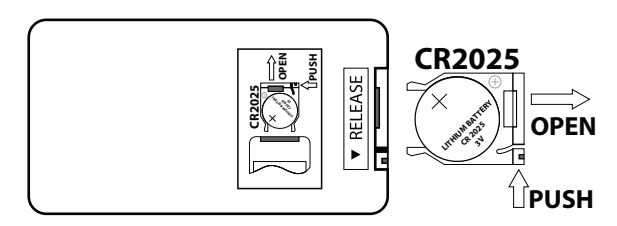

۲

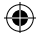

## Connecting Other Devices

## **STEREO RCA INPUTS (AUX IN)**

When connecting two products using an RCA audio cable (included), match the colored ports (red/white) to their corresponding plugs.

- » Use an RCA to 3.5mm audio cable (included) to connect the RCA Stereo Inputs on the back of the speaker to the headphone jack on a smartphone or other audio source.
- » Power on the speaker and press the **Source** button to select **Aux In**, indicated by a green light on the speaker.
- » Audio played through the television will now be heard through the speaker.

#### To connect a subwoofer (optional):

With the main stereo RCA cables connected, use another RCA cable (not included) to connect an external subwoofer to the **Sub Out** on the back of the speaker.

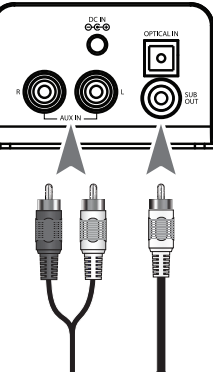

Stereo Sub Out Inputs (optional)

## **OPTICAL INPUT**

Requires a Digital Optical Audio Cable (not included).

- » Use a Digital Optical Audio Cable (not included) to connect the Optical Input on the back of the speaker to the Optical Output on a television or other audio source.
- » Power on the speaker and press the **Source** button to select **Optical** (SPDIF Mode), indicated by an amber light on the speaker.
- » Using the controls on the connected audio source, make sure the audio settings are set to PCM or Optical Audio and are turned ON.
- » Audio from the connected audio source will now be played through the speaker.

#### Important tips for optical audio:

Use the correct toslink cable and make sure that it is firmly seated in both the source and soundbar sockets.

Optical audio output is activated on the source (you should see a red light emitting from the toslink socket). It may be labeled SPDIF in the setting menu of the source.

(

The optical output is set to output PCM and not Dolby Digital.

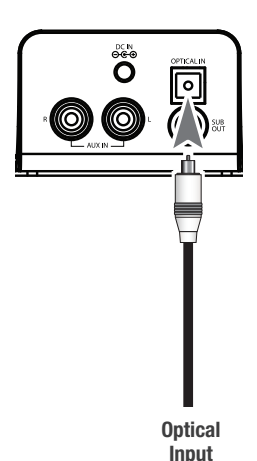

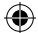

## Power & Charging

## **CHARGING THE SPEAKER**

The speaker should be fully charged before use. A fully charged battery should last for approximately 4 hours of continuous use at 50% volume. Play time will decrease at louder volumes and increase at lower volumes.

#### It is not recommended to charge the speaker overnight.

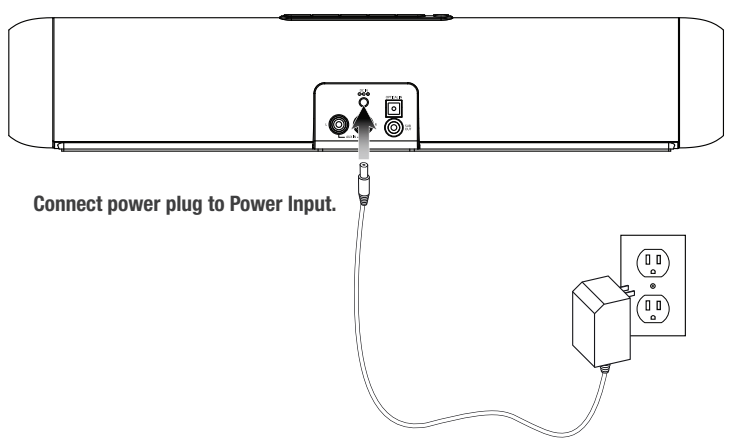

Connect to standard wall outlet.

۲

۲

### APP DOWNLOAD

The iLive Platinum Wi-Fi Control app lets you play music and audio from streaming services like Pandora, Spotify and others. It also controls the speaker's other functions, like multi-room play, multi-channel play, etc. Download the app for your device by scanning the QR codes below, or searching for the **iLive Platinum Wi-Fi Control** app in the Apple App Store<sup>™</sup> or Google Play Store<sup>™</sup>.

Note that this app is designed for mobile devices only, such as smartphones or Wi-Fi enabled tablets. It is not available for use on regular desktop or laptop computers.

Apple™

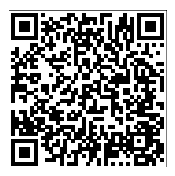

Android™

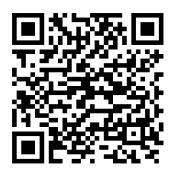

### **INITIAL SETUP & CONNECTING TO WI-FI**

Before use, the speaker and your phone or tablet must connect to the Wi-Fi network you want to use. The on screen prompts will guide you through the process, but the steps below are provided for your reference.

## If you have a dual band wireless router, be sure to connect using the 2.4G frequency.

- » Power on the speaker and press the Source button to select Wi-Fi mode.
- » Press the WPS/Pair button on the speaker to begin searching for a Wi-Fi network to connect the speaker to.
- » Launch the app by tapping the Wi-Fi Control app tile on your phone.
- » Tap the Search button on the launch screen.
- » Enter your Wi-Fi network password and tap Next. Be sure to follow the network configuration all the way through to the end, do not back out or stop the configuration halfway. If the app or speaker fails to connect to Wi-Fi, tap the WPS/Pair button on the speaker and try again. If you are still having trouble, see the next section on Alternative Wi-Fi Setup (pg.12).
- » The speaker and the phone should now be connected. A voice prompt will sound from the speaker indicating that Wi-Fi has successfully connected. Tap the Next button on the screen.
- » Setup is now complete and the system is ready to use.

ISWF776-1519-01-IB - 042616.indd 11

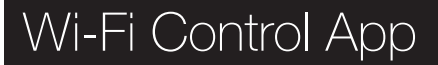

### **ALTERNATIVE WI-FI SETUP**

If you are having trouble connecting your phone to the speaker or the speaker to your Wi-Fi network (time/percentage runs out), the app will automatically detect the malfunction and provide steps for a different connection method.

 $(\mathbf{\Phi})$ 

This connection type involves accessing your phone's Wi-Fi settings to first connect the phone to the speaker, then the speaker to your wireless router/Wi-Fi network.

If you are still experiencing trouble, consult the Troubleshooting section at the back of this manual.

| Failed to connect to Wi-Fi<br>SecuredWireless                                      | < Back Next >                                                                                                    |
|------------------------------------------------------------------------------------|----------------------------------------------------------------------------------------------------|
| ×                                                                                  | Go to your iPhone's Wi-Fi settings and<br>select your new iLive.Look for the<br>device name you see on the product. |
| Press NEXT to add device in                                                        | FAST_EEC6 € ♀ ①                                                                                                    |
| alternative way                                                                    | LinkPlay_08B4 🗢 (j)                                                                                                 |
|                                                                                    | LinkPlay_198C 🗢 (j)                                                                                                 |
|                                                                                    | LinkPlay_2194 🔒 🗢 🕦                                                                                                 |
|                                                                                    | 2. Come back to this app                                                                                            |
| Malfunction detected                                                               | Follow these steps, exit app                                                                                        |
|                                                                                    |                                                                                                    |
| C Reity NEXT ->                                                                    |                                                                                                    |
| ••∞ AT&T 📚 10:15 AM 7 🖬 🖇 94% 🖬                                                    |                                                                                                    |
| Settings Wi-Fi                                                                     | < Back Done>                                                                                                    |
| Wi-Fi                                                                              | Please select network to connect                                                                                    |
| ✓ iLive_ISWF576_345C 🗢 ①                                                           | jon Select network                                                                                                  |
| CHOOSE A NETWORK                                                                   | 53656375726564576972656C657373 <b>®</b>                                                                             |
| SecuredWireless 🔒 🗢 (i)                                                            | SecuredWireless 😨                                                                                                   |
| Other                                                                              | 31%                                                                                                    |
| Ask to Join Networks                                                               | Please wait                                                                                                    |
| Known networks will be joined automatically.                                       |                                                                                                    |
| If no known networks are available, you will<br>have to manually select a network. |                                                                                                    |
|                                                                                    | Return to app. follow these step                                                                                    |
| Phone/tablet Wi-Fi settings                                                        | rieturi to app, ionow these step.                                                                                   |

Ð

( )

### MAIN SCREEN/NOW PLAYING

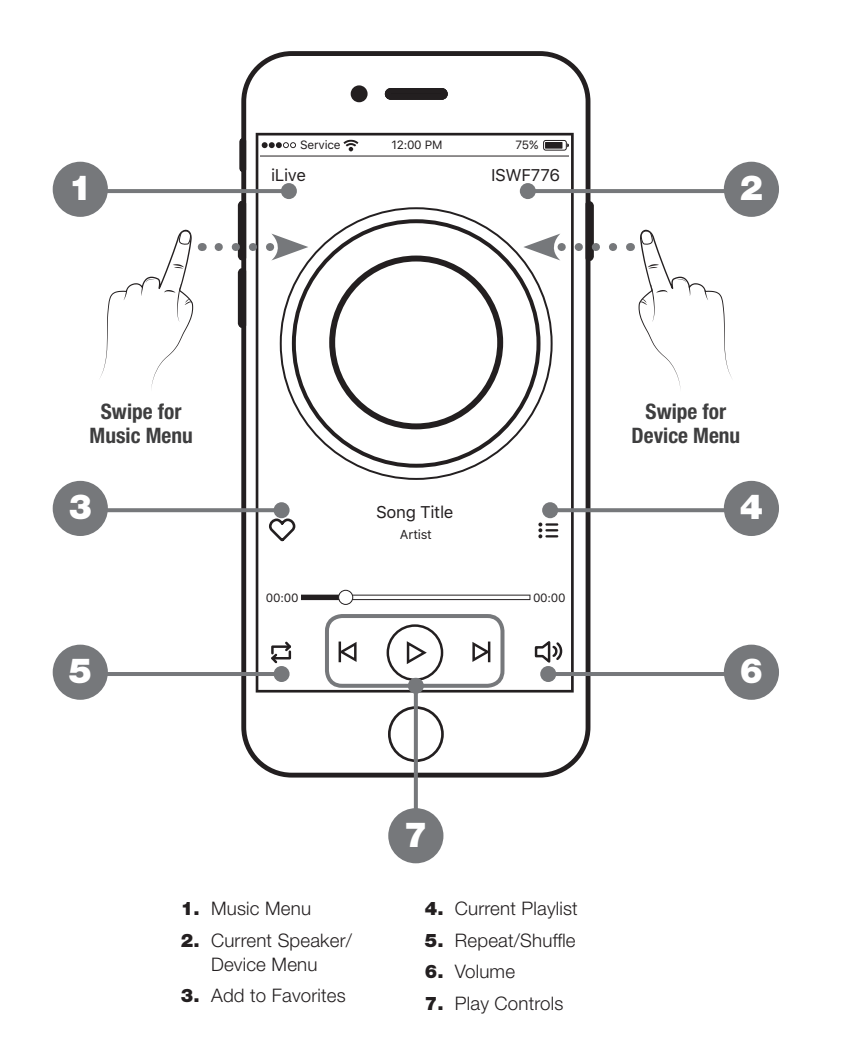

۲

۲

۲

### **MUSIC MENU**

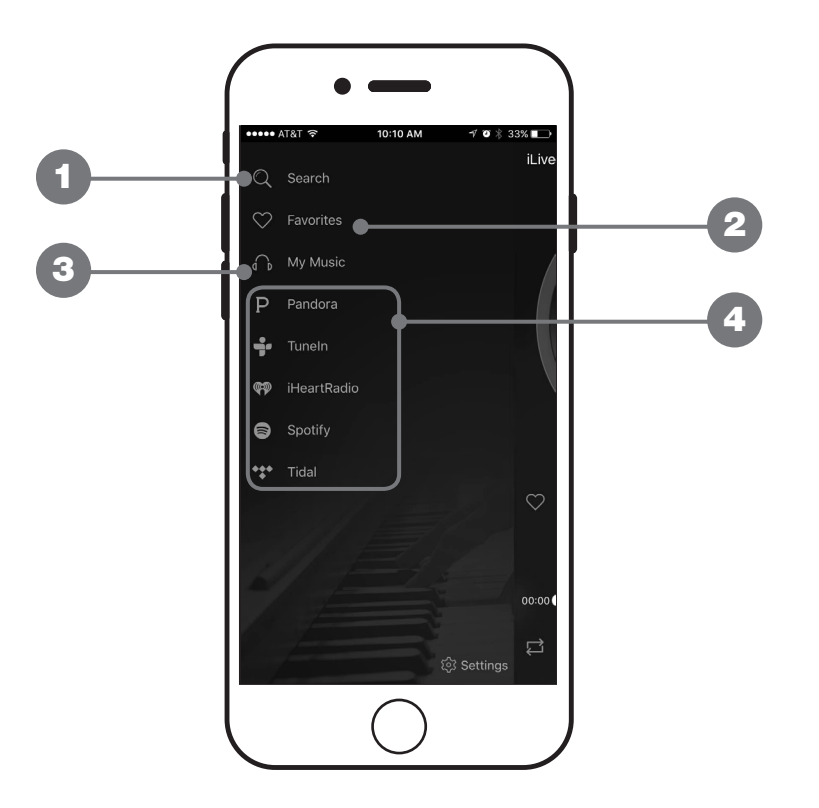

۲

#### 1. SEARCH

۲

Search for songs, albums and artists.

#### 2. FAVORITES

Open songs, artists, albums, or stations that you have saved.

#### 3. MY MUSIC

Open music that is stored on your phone or tablet.

4. INTERNET MUSIC SERVICES Can be enabled or disabled in Settings. ۲

### **INTERNET MUSIC SERVICES**

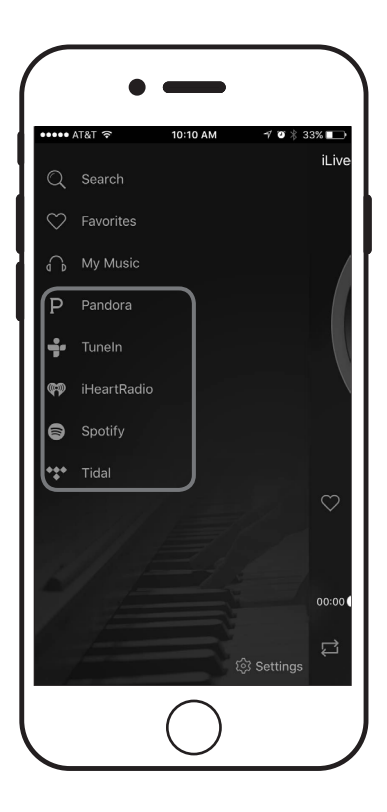

 $(\mathbf{\Phi})$ 

The iLive Platinum app supports and can play songs from Pandora, Spotify, iHeartRadio, Tuneln, and Tidal. If you already have accounts with any of these services, the app will prompt you to sign in so that it can access any songs or stations you may already have saved with that service.

If you do not have an account with one of these services, the iLive Platinum app can guide you through the set up process; however, you may need to download and install one of the internet music services first (ex. Pandora or Spotify app), before it can play. Follow the on screen prompts to add services and set up an account.

ISWF776-1519-01-IB - 042616.indd 15

۲

 $( \mathbf{ } )$ 

### **MY MUSIC**

۲

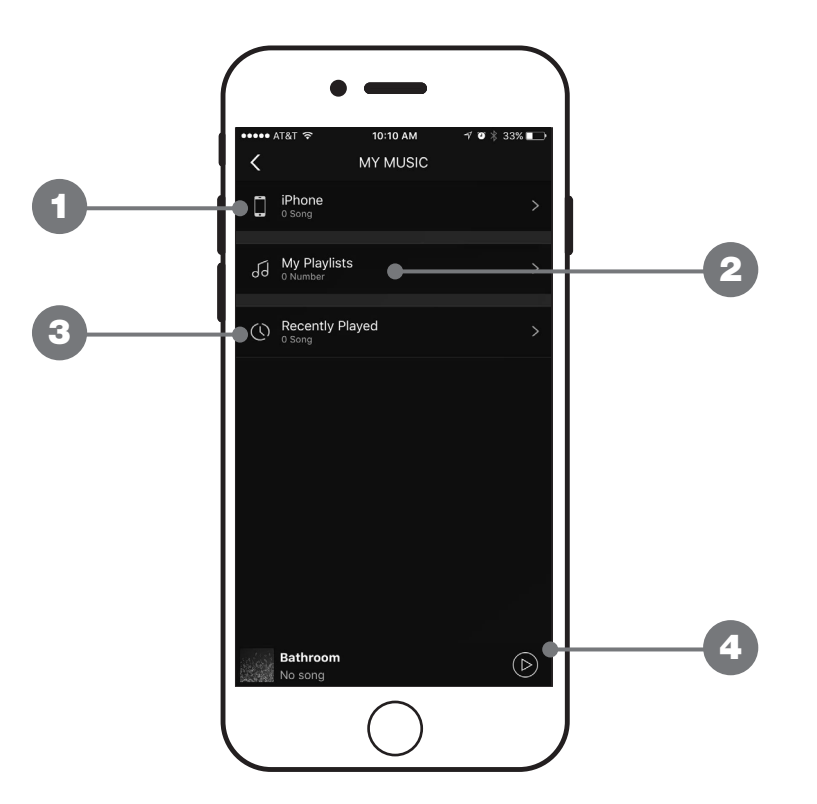

۲

#### **1. THIS PHONE/TABLET**

Find music stored on the phone or tablet you are currently using.

#### 2. MY PLAYLISTS

Open and create playlists in the app or link a playlist from another source.

#### **3. RECENTLY PLAYED**

Browse and open any recently played music.

#### 4. CURRENT SPEAKER & TRACK Press to return to the Main/Now Playing screen.

۲

## ۲

## Wi-Fi Control App

### SETTING PRESETS

۲

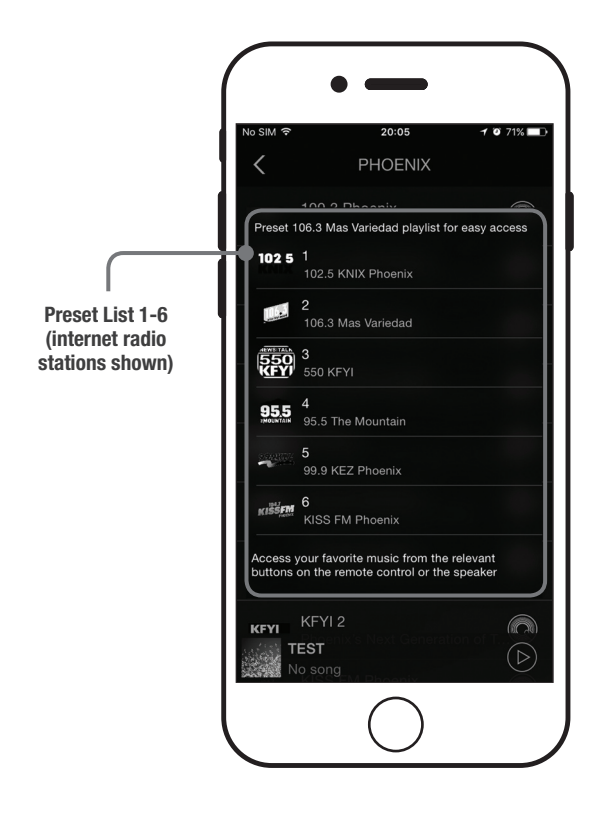

You can set up to six presets for fast and easy play from the app or just the speaker. Any station, playlist, or album can be set as a preset\*.

To set a preset, press the white button on the Music screen, select the preset slot of your choice (1-6) and confirm the selection. You can now press the corresponding preset button on the speaker or the app to play that music.

\*Presets not compatible with Spotify.

ISWF776-1519-01-IB - 042616.indd 17

۲

### **DEVICE LIST**

۲

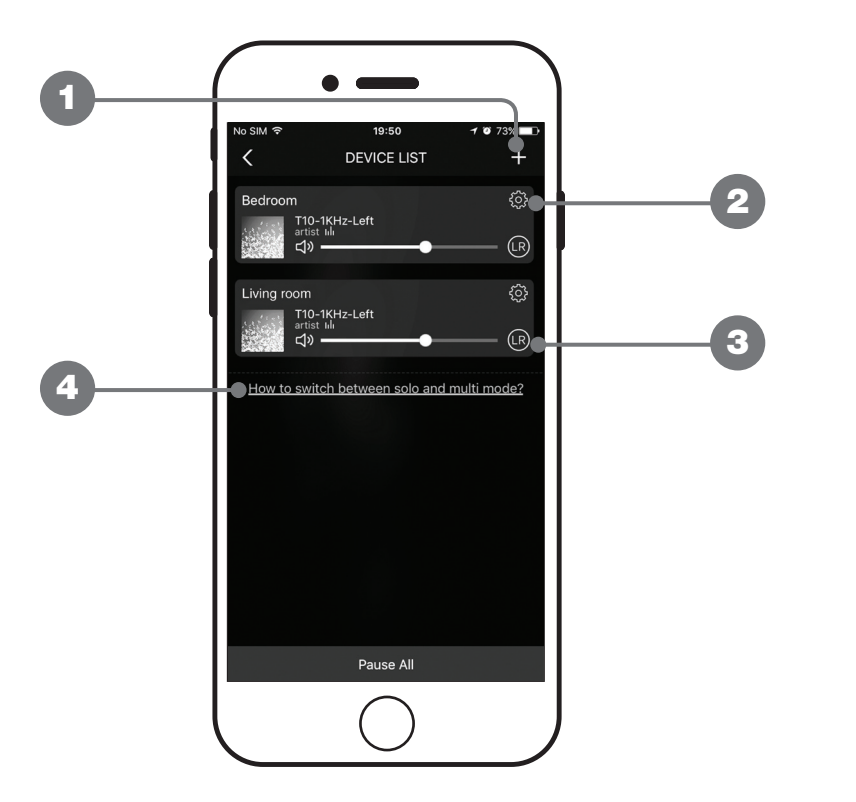

( )

#### 1. ADD DEVICE

Add more speakers for more play options.

2. SPEAKER SETTINGS Rename a speaker, set preset stations, and find additional information on a speaker.

#### **3. AUDIO CHANNEL SELECTOR**

Set audio channels for the speaker L / R / LR (left/right/stereo).

#### 4. DEVICE HELP

Click for help on setting up additional devices.

۲

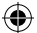

## **ADDING SPEAKERS/DEVICES**

The procedure for adding more speakers is almost the same as the initial Wi-Fi setup for the first speaker. From the Device screen, press the + button and follow the on screen prompts to connect a new iLive Wi-Fi speaker to your Wi-Fi network. When successfully completed, the new speaker should appear in the Device List, and be ready to use.

### **MULTI-ROOM PLAY**

Place speakers in any room and use the app to play music from the speaker of your choice. You can play different songs from different speakers, set individual volume levels, or you can link all of the speakers to play the same song.

#### Multi-Mode

» In the Device List, press and hold a device icon for two seconds, then drag towards another device to link the speakers together.

#### Solo-Mode

» Press and hold the device icon, then drag downwards past the dotted line.

### **MULTI-CHANNEL PLAY WITH MULTIPLE SPEAKERS**

You can use two or more speakers in one room for a surround sound effect by setting the **Audio Channel selector to LR** for all of the speakers.

You can also use two speakers at once for stereo play by setting the **Audio Channel** selector to L and R for the "left" and "right" speaker respectively.

# Troubleshooting

| PROBLEM                                     | POSSIBLE SOLUTION                                                                                                    |
|---------------------------------------------|----------------------------------------------------------------------------------------------------|
| Cannot complete<br>Wi-Fi network set up     | » Make sure the speaker has power and is charged.                                                                                                    |
|                                             | » Make sure you are connecting to the right network.                                                                                                    |
|                                             | » If using a dual band wireless router, be sure to use the 2.4G frequency.                                                                                                   |
|                                             | » Be sure to enable Wi-Fi on your mobile device.                                                                                                    |
|                                             | » Test your internet connection by loading/reloading a web<br>page. If you cannot load the page, you may need to<br>restart your router.                                     |
|                                             | » Use an alternate connection method (pg.12)                                                                                                    |
|                                             | <ul> <li>Uninstall then reinstall the app, power the speaker OFF,<br/>then ON, and restart setup.</li> </ul>                                                                 |
| Intermittent audio/audio<br>doesn't play    | <ul> <li>Make sure the volume on the speaker of your device is<br/>not too low.</li> </ul>                                                                                   |
|                                             | » Interference may be interrupting the Wi-Fi connection<br>(possible sources could be microwaves, cell phone<br>signals, etc.). Move the system to another location to test. |
|                                             | » Stop other applications that may be streaming media from the internet.                                                                                                    |
|                                             | <ul> <li>System may have a weak Wi-Fi connection. Move system<br/>closer to your router.</li> </ul>                                                                          |
|                                             |                                                                                                    |
| Aux In won't play                           | » Make sure the audio cable is firmly connected to the audio ports of both devices.                                                                                          |
|                                             | » Make sure the volume of the speaker or your device is not too low.                                                                                                    |
|                                             | » If the speaker doesn't automatically change to Aux In after<br>inserting the audio cable, press the <b>Source</b> button to<br>select Aux In.                              |
| White noise                                 | » Turn the speaker off and restart.                                                                                                    |
| Speaker still will not<br>function properly | <ul> <li>Hold down the WPS button for 10 seconds to restore<br/>factory settings.</li> </ul>                                                                                 |

۲

۲

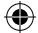

## Company Information

## **CONTACT INFORMATION**

Website: www.iLiveElectronics.com Email Support: prodinfo@dpiinc.com Email Parts: partsinfo@dpiinc.com Phone Support: 1-888-999-4215

## WARRANTY INFORMATION

For Warranty Information and the most up-to-date version of this User's Guide, go to: www.iLiveElectronics.com

## **INTERNATIONAL SUPPORT**

To download this User's Guide in English, Spanish, or French, or to get answers to frequently asked questions, visit the support section at:

#### www.iLiveElectronics.com

Para descargar este Manual del Usuario en inglés, español y francés, o para obtener respuestas a preguntas frecuentes, visite la sección de apoyo en:

#### www.iLiveElectronics.com

( )

Pour télécharger ce guide de l'utilisateur en anglais, espagnol ou français, ou pour obtenir des réponses à des questions fréquemment posées, consultez la rubrique **www.iLiveElectronics.com** 

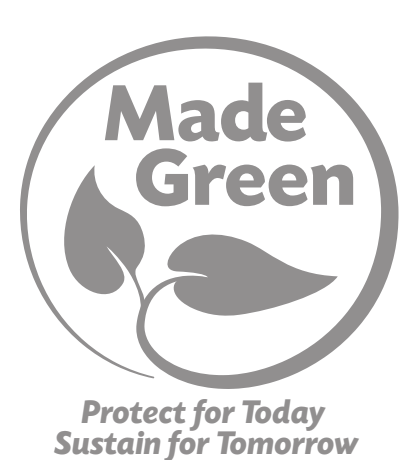

Copyright © 2016 Digital Products International (DPI, Inc.)

All other trademarks appearing herein are the property of their respective owners.

 $(\mathbf{0})$ 

**( )**